## **Renaming Accounts in Digital Banking**

Digital Banking lets you rename your accounts to provide greater meaning and ease of use. For example, you can rename your savings account to "Vacation Account" if that's how you'll use it.

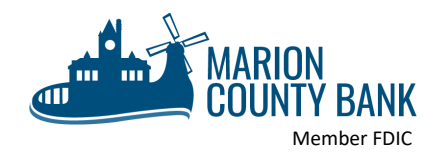

**1.** To rename your accounts in Internet Banking, first click on "Manage Profile" in the top left-hand corner of the page. On the mobile app, click  $\underset{Menu}{\blacksquare}$  at the bottom of the screen and then select "Manage Profile."

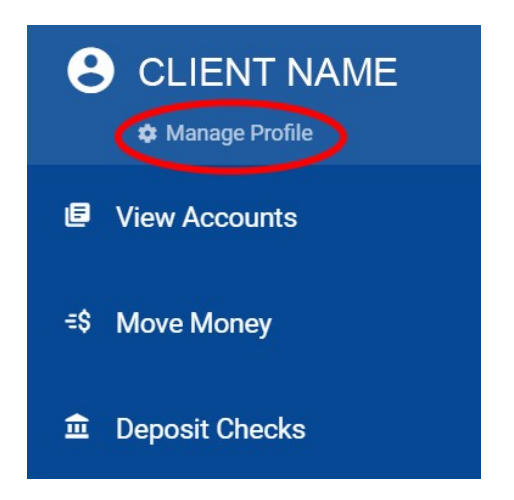

2. Next, select "Rename Accounts."

| <                       | Marion County Bank   |   |
|-------------------------|----------------------|---|
|                         | MY PROFILE           |   |
| 1                       | Application Settings |   |
| ł                       | Reorder Accounts     | > |
| $\langle \cdot \rangle$ | Rename Accounts      | > |
| ł                       | Hide Accounts        | > |
| ł                       | Hide Dashboard Tiles | > |

**3.** Finally, for each account type a new description in the box and hit "SAVE."

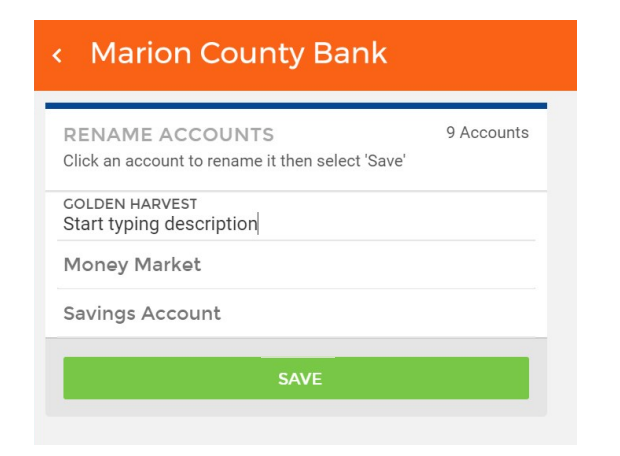